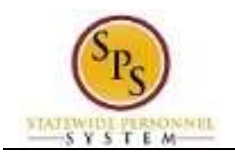

## Review Time by Week for a Worker

Use this procedure to view an employee's timesheet from the current or a previous week using the **Review Time by Week for Worker** page. Review timesheet information for a specific week including:

- Week Totals: Balances (in hours) accumulated for the week by category.
- Details of Timesheet Entry: Includes reported time for the week and status of the entry.

You can view reported time for one week at a time on this page.

## **Procedure:**

1. Search for the employee.

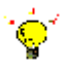

- **Tip:** To find an employee...
- Type the employee name or employee ID in the **Search** field. Then, click the **Search** icon, OR
- Find the employee in their assigned Supervisory Organization on the **Members** tab.
- 2. Click the **Related Actions and Preview** icon next to the employee's name.

## **Search Results**

|                                                                                  |                                                                                            | Enter Time for Wo<br>Review Time by V                                                                                 | orker<br>Veek for Worker                                                    |                          |   |
|----------------------------------------------------------------------------------|--------------------------------------------------------------------------------------------|----------------------------------------------------------------------------------------------------|-----------------------------------------------------------------------------|--------------------------|---|
| Search Results 1 items<br>Common                                                 |                                                                                            | Submit Time<br>View Time Calenc<br>Enter Time Off                                                                     | lar                                                                         |                          |   |
| Barbara Gordon (TTE10020)<br>Non Exempt   SPS TT Training - State Re<br>Employee | Actions                                                                                    | View Time Off<br>View Schedule for                                                                                    | r Worker                                                                    | 08                       | , |
| Tip: try selecting another category from                                         | Business Process<br>Compensation<br>Job Change<br>Organization<br>Payment<br>Personal Data | View Time Off Ba<br>View Time Off Ra<br>View Calculated a<br>View Carryover B<br>Place Worker On<br>View Leave Result | lance<br>aulta by Period<br>and Override Balances<br>alances<br>Leave<br>ta | dress                    |   |
|                                                                                  | Time and Leave<br>Worker History                                                           | Assign Work Sch                                                                                                    | edule<br>Bettenore                                                          | eston Street<br>MD 21201 |   |
|                                                                                  | Favorite<br>Integration IDs<br>Security Profile                                            |                                                                                                    |                                                                             | and an and an            |   |
|                                                                                  | Calculation                                                                                | doL 😔                                                                                                    |                                                                             |                          |   |
|                                                                                  |                                                                                            | Organization                                                                                                    | SPS TT Training - Sta<br>Employees                                          | te Regular               | 1 |
|                                                                                  |                                                                                            | Business Title                                                                                                    | Non Exempt                                                                  |                          |   |
|                                                                                  |                                                                                            | Manager                                                                                                    | Elisha Archibold (W0                                                        | 13/450999                | 1 |

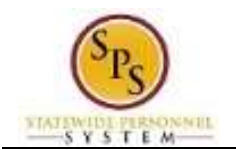

3. In the menu, hover over **Time and Leave** and then click the **Review Time by Week for Worker** hyperlink.

## Review Time by Week for Worker

| eview Ti   | me by Week fo                | r Worker |  |  |
|------------|------------------------------|----------|--|--|
| Worker * × | Barbara Gordon<br>(TTE10020) | 12       |  |  |
| Date *     | 0 / 28 / 2015 🚞              |          |  |  |
|            |                              |          |  |  |
|            |                              |          |  |  |
|            |                              |          |  |  |
|            |                              |          |  |  |
|            |                              |          |  |  |

- 4. In the **Date** field, enter or select a date for which you want to review time for the employee.
- 5. Click the **OK** button.

|               |           |                         | a Repu      | ler Overtiz | ne. Comp Time | Earned Com | p Time Talien | Holiday T | ime Off Cr | Call Total Hour |
|---------------|-----------|-------------------------|-------------|-------------|---------------|------------|---------------|-----------|------------|-----------------|
|               |           |                         | 9           | 40          | 0             | 0          | 0             | 0         | 0          | 0 4             |
| jierre .      |           |                         |             |             | 3             |            |               |           |            | ₿ Ŷ In          |
| Date          | Status    | Туре                    | In          | Out         | Out Reason    | Quantity   | Units         | Worktags  | Comment    | Details         |
| Wed,<br>10/28 | Submitted | Non-Exempts<br>Regular  | 08.00<br>MA | 12:00<br>PM | Meal          | 4          | Hours         |           |            | Q.              |
| Wed,<br>10/28 | Submitted | Non-Exempts<br>Regular  | 12:30<br>PM | 04.30<br>PM | Out           | 4          | Hours         |           |            | q               |
| Thu,<br>10/29 | Submitted | Non-Exempts<br>Regular  | 08:00<br>AM | 12:00<br>PM | Meal          | 4          | Hours         |           |            | Q,              |
| Thu;<br>10/29 | Submitted | Non-Exempts<br>Regular  | 12:30<br>PM | 04.30<br>PM | Out           | 4          | Hours         |           |            | Q               |
| Fn, 10/30     | Submitted | Non-Exempts:<br>Regular | 08.60<br>AM | 12:00<br>PM | Meal          | 4          | Hours         |           |            | q.              |
| Fri, 10/30    | Submitted | Non-Exempta:<br>Regular | 12:30<br>PM | 04.30<br>PM | Out           | 4          | Hours         |           |            | Q               |
| Mon, 11/2     | Submitted | Non-Exempts:<br>Regular | 08.00<br>MA | 12:00<br>PM | Meal          | 4          | Hours         |           |            | ۹               |
| Mon, 11/2     | Submitted | Non-Exempta<br>Regular  | 12:30<br>PM | 04:30<br>PM | Out           | 4          | Hours         |           |            | Q.              |
| Tue, 11/3     | Submitted | Non-Exempts:<br>Regular | 08:00<br>AM | 12:00<br>PM | Mest          | 4          | Hours         |           |            | Q               |
| Tue, 11/3     | Satmitted | Non-Exempte:            | 12.30       | 04.30       | Out           | 4          | Hours         |           |            | Q               |

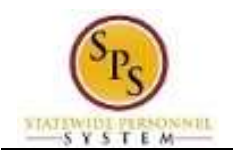

6. On the **Review Time by Week for Worker** page, view the details of the timesheet.

|   | Revie                 | ew My Timesneet by week Page Information                                                                                                    |
|---|-----------------------|----------------------------------------------------------------------------------------------------|
| # | Field/                | Description                                                                                                    |
|   | Information           | ·                                                                                                    |
| 1 | Timesheet Date Range  | This section of the page displays the date range of the timesheet and the employee name and Employee ID                                                                                                    |
| 2 | Timesheet Week Totals | This section displays the applicable weekly balances (in hours) by category.                                                                                                    |
|   |                       | For example: Regular Hours, Comp Earned, Comp Time Taken,                                                                                                    |
|   |                       | Overtime, Holiday, Emergency, Time Off, etc.                                                                                                    |
| 3 | Details of Time Entry | <ul> <li>This table displays details of the time entered for the week including:</li> <li>Date: The date on the timesheet.</li> <li>Status: The status of the timesheet entry, e.g., Not Submitted, Submitted, Approved.</li> <li>Type: The time code that was entered.</li> <li>Time Off Reason: The reason entered for leave taken. Note: This field displays when leave is reported on the timesheet.</li> <li>In: The start time of work.</li> <li>Out: The end time of work.</li> <li>Out Reason: The reason the employee departed (e.g., left for a meal or left for the day).</li> <li>Quantity: The number of hours, periods, etc. calculated for a row.</li> <li>Units: The unit of measure for a time entry (e.g., hours, periods, etc.)</li> <li>Worktags: Worktags categorize time entered for reporting, such as time paid through a grant. Worktags are not used by all agencies.</li> <li>Position: For employees with multiple jobs, position for which time is entered displays.</li> <li>Comment: Comments that were entered when entering time.</li> <li>Details: Click magnifying glass to see additional details on the time entry, including: Reported Time, Calculated Time, and History of timesheet entry.</li> </ul> |

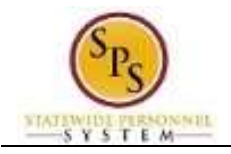

| Worker Barbara Gor | don (TTE10020)                                                                                                    |
|--------------------|----------------------------------------------------------------------------------------------------|
| Date 10/30/2015    |                                                                                                    |
| Status Submitted   |                                                                                                    |
| Reported           | Calculated History                                                                                                    |
| Reported Quantity  | 4 Houts                                                                                                    |
| Time Entry Code    | Non-Exempts Regular                                                                                                    |
| In                 | 10/30/2015 66:00 AM Eastern Time (New York)                                                                                                    |
| Out                | 10/30/2015 12:00 PM Eastern Time (New York)                                                                                                    |
| Out Reason         | Medi                                                                                                    |
| Source             | User Entered                                                                                                    |
| C                  | Turner and the second second |

7. The System Task is complete.